## **Inserir Hidrômetro**

O objetivo desta funcionalidade é informar os dados necessários de micromedidor ou macromedidor para cadastramento na base de dados de hidrômetro, podendo ser acessada no caminho Gsan > Micromedição > Hidrômetro > Inserir Hidrômetro.

O usuário seleciona a opção "Micromedidor" ou "Macromedidor" e complementa as informações para cadastramento, conforme as instruções para "Preenchimento dos Campos".

Verifica existência de dados

- Caso não exista a tabela na base de dados, será exibida a mensagem "Tabela «nome da tabela» inexistente" e cancelar a operação.
- Caso a tabela esteja sem dados, será exibida a mensagem "Tabela «nome da tabela» sem dados para seleção" e cancelar a operação.

Verifica existência do local de armazenagem

• Caso o código do local de armazenagem não exista no sistema, será exibida a mensagem "Local de Armazenagem inexistente".

Verifica existência do hidrômetro

 Caso já exista algum hidrômetro no cadastro com a numeração dentro da faixa informada, será exibida a mensagem "Já existem «quantidade de hidrômetros» hidrômetros com numeração dentro da faixa informada".

Verifica preenchimento dos campos

- Caso o usuário não informe ou selecione o conteúdo de algum campo necessário ao cadastramento do conjunto de hidrômetros, será exibida a mensagem "Informe «nome do campo que não foi preenchido ou selecionado»".
- A capacidade na tabela de hidrômetro deve ser correspondente a capacidade selecionado e igual ao primeiro carácter do número Fixo informado, caso contrário será exibida a mensagem: "Capacidade selecionada incompatível com número Fixo.".
- A marca na tabela de hidrômetro deve ser correspondente a marca selecionado e igual ao último caractere do número Fixo informado, caso contrário será exibida a mensagem: "Marca selecionada incompatível com número Fixo.".

Verifica confirmação do cadastramento

• Caso o usuário não confirme o cadastramento retornar à tela inicial da funcionalidade.

Verifica sucesso da transação

 Caso o código de retorno da operação efetuada no banco de dados seja diferente de zero, será exibida a mensagem conforme o código de retorno; caso contrário, exibe a mensagem "«descrição da função» efetuada com sucesso. Foram cadastrados «quantidade de hidrômetros» hidrômetros"..

Monta ano de fabricação

 O ano de fabricação tem 4 caracteres. Caso o número formado pelo segundo e terceiro caractere do número Fixo seja maior ou igual a '85' o sistema move '19' para os dois primeiros, caso este número formado seja maior ou igual a '00' e menor ou igual ao ano corrente, move '20' para os dois primeiros. Caso contrário será exibida a mensagem: "Ano de fabricação inválido".

Valida data de aquisição

 Caso o usuário informe o ano da data de aquisição menor que o ano da fabricação será exibida a mensagem: "O ano da data de aquisição deve ser maior ou igual que o ano da data de fabricação".

Valida ano de fabricação

- Caso o ano de fabricação seja maior que o atual será exibida a mensagem: "Ano de fabricação do(s) hidrômetro(s) deve ser menor ou igual ao ano corrente."
- Caso o ano de fabricação seja menor que 1985 será exibida a mensagem: "Ano de fabricação não pode ser inferior a 1985.".

Verifica existência do número do tombamento

• Caso o número do tombamento seja alterado e já exista no sistema o número informado, será exibida a mensagem "O número do tombamento informado já está cadastrado".

Verifica campo decimal

• Caso o campo informado seja menor ou igual a zero, será exibida a mensagem "«Nome do Campo» deve somente conter números decimais positivos.".

Verifica campo numérico

• Caso o campo informado seja menor ou igual a zero, será exibida a mensagem "«Nome do Campo» deve somente conter números inteiros positivos.".

Inicialmente, o usuário seleciona "Micromedidor" ou "Macromedidor". O sistema exibe na tela com a opção "Micromedidor" selecionada e permite que o usuário selecione a opção "Macromedidor".

Por solicitação da Caern, foram alteradas as funcionalidades de Inserir, Filtrar, Pesquisar e Manter Hidrômetros, para que a validação do número do hidrômetro seja diferente caso o hidrômetro a ser cadastrado tenha a função de medir volume de esgoto. Nestas funcionalidades foi incluída a opção da "finalidade de hidrômetro" para ligação de esgoto, e neste caso, o sistema libera o campo de numeração para que aceite informações de letras e/ou números sem a validação padronizada. Neste caso, as opções de "Fixo" e "Faixa" ficam indisponíveis e o inverso é verdadeiro.

Informe os dados necessários para realizar a inclusão do hidrômetro e clique no botão **Inserir**.

|  | ( | Gsan -> | Micromedicao -> | Hidrometro -> | Inserir Hidrometro |
|--|---|---------|-----------------|---------------|--------------------|
|--|---|---------|-----------------|---------------|--------------------|

| Inserir Hidrômetro                |                                                     |              |  |
|-----------------------------------|-----------------------------------------------------|--------------|--|
| Para adicionar o(s) hidrômetro(s) | informe os dados abaixo:                            | <u>Ajuda</u> |  |
| Macromedidor    Mici              | Macromedidor     Micromedidor     Medicão de Esgoto |              |  |
| Numeração dos Hidrômetros         |                                                     |              |  |
| Fixo:                             |                                                     |              |  |
| Faixa:                            |                                                     |              |  |
| Tombamento:                       |                                                     |              |  |
| Capacidade:*                      | <b>•</b>                                            |              |  |
| Ano de Fabricação:*               | aaaa                                                |              |  |
| Marca:*                           | ▼                                                   |              |  |
|                                   |                                                     |              |  |
| Data de Aquisição:*               | dd/mm/aaaa                                          |              |  |
| Finalidade:*                      | Comercial Operacional                               |              |  |
| Classe Metrológica:*              | <b>•</b>                                            |              |  |
| Diâmetro:*                        | -                                                   |              |  |
| Número de Digitos:*               | ▼                                                   |              |  |
| Tipo de Fluxo:                    | -                                                   |              |  |
| Tipo de Relojoaria:               | -                                                   |              |  |
| Local de Armazenagem:*            | R                                                   | Ø            |  |
| Vazão Transição:                  |                                                     |              |  |
| Vazão Nominal:                    |                                                     |              |  |
| Vazão Mínima:                     |                                                     |              |  |
| Nota Fiscal:                      |                                                     |              |  |
| Tempo de Garantia em Anos:        |                                                     |              |  |
| Erro do Macromedidor:             |                                                     |              |  |
| Classe de Pressão:                |                                                     |              |  |
|                                   | * Campo Obrigatório                                 |              |  |
| Limpar Cancelar                   |                                                     | nserir       |  |
|                                   |                                                     |              |  |

## **Preenchimento dos Campos**

| Campo                                               | Orientações para Preenchimento dos Campos               |
|-----------------------------------------------------|---------------------------------------------------------|
| Macromedidor,<br>Micromedidor, Medição<br>de Esgoto | Selecione uma das opções disponibilizadas pelo sistema. |

Base de Conhecimento de Gestão Comercial de Saneamento - https://www.gsan.com.br/

| Campo                         | Orientações para Preenchimento dos Campos                                                                                                    |
|-------------------------------|----------------------------------------------------------------------------------------------------|
| ~ .                           | Campo obrigatório, caso o usuário selecione a opção "Ligação de Esgoto".<br>A numeração dos Hidrômetros, com no máximo 11 caracteres<br>alfanuméricos.                                                                                                    |
| Numeração dos<br>Hidrômetros: | O sistema faz a verificação quanto a existência do hidrômetro de ligação<br>de esgoto. Caso já exista algum hidrômetro cadastrado com numeração<br>igual a informada, será exibida a mensagem "Já existe um hidrômetro<br>cadastrado com numeração informada".                                                                                                    |
| Fixo                          | Caso a opção selecionada seja "Macromedidor" este campo fica<br>desabilitado.<br>Caso a opção selecionada seja "Medição de Esgoto", este campo não será<br>exibido na tela.<br>Caso a opção selecionada seja "Micromedidor" este campo é obrigatório, o<br>usuário deve informar os quatro caracteres iniciais da numeração do<br>hidrômetro, sendo que o segundo e o terceiro devem ser numéricos.                                                                                                    |
| Faixa                         | Caso a opção selecionada seja Macromedidor este campo fica desabilitado.<br>Caso a opção selecionada seja "Medição de Esgoto", este campo não será<br>exibido na tela.<br>Informe o número da faixa consecutiva com no máximo 06 (seis) dígitos.                                                                                                    |
| Tombamento                    | Informe o tombamento com no máximo 10 caracteres.<br>Este campo é obrigatório quando a opção selecionada seja<br>"Macromedidor".                                                                                                    |
| Capacidade(*)                 | Campo obrigatório - Selecione uma das opções disponibilizada pelo sistema.                                                                                                    |
| Ano de Fabricação(*)          | <ul> <li>Campo obrigatório - Caso a opção selecionada seja "Macromedidor", informe o ano no formato aaaa.</li> <li>Caso a opção selecionada seja "Micromedidor", este campo fica desabilitado.</li> <li>O sistema monta o ano de fabricação com 4 caracteres. Caso o número formado pelo segundo e terceiro caractere do número Fixo seja maior ou igual a '85' o sistema move '19' para os dois primeiros, caso este número formado seja maior ou igual a '00' e menor ou igual ao ano corrente, move '20' para os dois primeiros. Caso contrário será exibida a mensagem: "Ano de fabricação inválido".</li> </ul> |
| Marca(*)                      | Campo obrigatório - Selecione uma das opções disponibilizada pelo sistema.                                                                                                    |
| Data de Aquisição(*)          | Campo obrigatório - Informe a data de aquisição do hidrômetro, no formato dd/mm/aaaa (dia, mês, ano), ou clique no botão para selecionar a data desejada.                                                                                                    |
| Finalidade(*)                 | Campo obrigatório - selecione uma das opções "Comercial" ou "Operacional".                                                                                                    |
| Classe Metrológica            | Selecione uma das opções disponibilizada pelo sistema.                                                                                                    |
| Diâmetro(*)                   | Campo obrigatório - Selecione uma das opções disponibilizada pelo sistema.                                                                                                    |
| Número de Dígitos(*)          | Campo obrigatório - Selecione uma das opções disponibilizada pelo<br>sistema, referente ao número de dígitos para realização da leitura do<br>hidrômetro.                                                                                                    |
| Tipo de Fluxo                 | Caso a opção selecionada seja "Micromedidor" este campo é obrigatório.<br>Caso a opção selecionada seja "Macromedidor" este campo é opcional.<br>Selecione uma das opções disponibilizada pelo sistema.                                                                                                    |

| Campo                        | Orientações para Preenchimento dos Campos                                                                                                    |
|------------------------------|----------------------------------------------------------------------------------------------------|
| Tipo de Relojoaria           | Caso a opção selecionada seja "Micromedidor", selecione uma das opções<br>disponibilizada pelo sistema.<br>Caso a opção selecionada seja "Macromedidor" este campo fica<br>desabilitado.                              |
|                              | Campo obrigatório - Informe o código do local de armazenagem, com no                                                                                                    |
| Local de<br>Armazenagem(*)   | máximo 3 (três) dígitos, ou clique no botão Rpara selecionar o local de armazenagem desejado. O nome do local será exibido no campo abaixo do código de armazenagem.                                                  |
|                              | Para apagar o conteúdo do campo, clique no botão 🕙 ao lado do campo<br>em exibição.                                                                                                    |
| Vazão Transição              | Informe a vazão de transição, com no máximo 3 (três) dígitos e 2 (dois)<br>decimais.                                                                                                    |
| Vazão Nominal                | Informe a vazão nominal, com no máximo 3 (três) dígitos e 2 (dois)<br>decimais.                                                                                                    |
| Vazão Mínima                 | Informe a vazão mínima, com no máximo 3 (três) dígitos e 2 (dois)<br>decimais.                                                                                                    |
| Nota Fiscal                  | Informe o número da nota fiscal de aquisição, com no máximo 9 (nove)<br>dígitos.                                                                                                    |
| Tempo de Garantia em<br>Anos | Informe o tempo de garantia, com no máximo 4 (quatro) dígitos.                                                                                                    |
| Erro do Macromedidor         | Caso a opção selecionada seja "Macromedidor", informe o erro do<br>macromedidor, com no máximo 3 (três) dígitos e 2 (dois) decimais.<br>Caso a opção selecionada seja "Micromedidor" este campo fica<br>desabilitado. |
| Classe Pressão               | Caso a opção selecionada seja "Macromedidor", informe a classe de pressão, com no máximo 2 (dois) dígitos.<br>Caso a opção selecionada seja "Micromedidor" este campo fica desabilitado.                              |
| Modelo do Sensor             | Caso a opção selecionada seja "Macromedidor", selecione uma das opções<br>disponibilizada pelo sistema.<br>Caso a opção selecionada seja "Micromedidor" este campo fica<br>desabilitado.                              |

## Tela de Sucesso

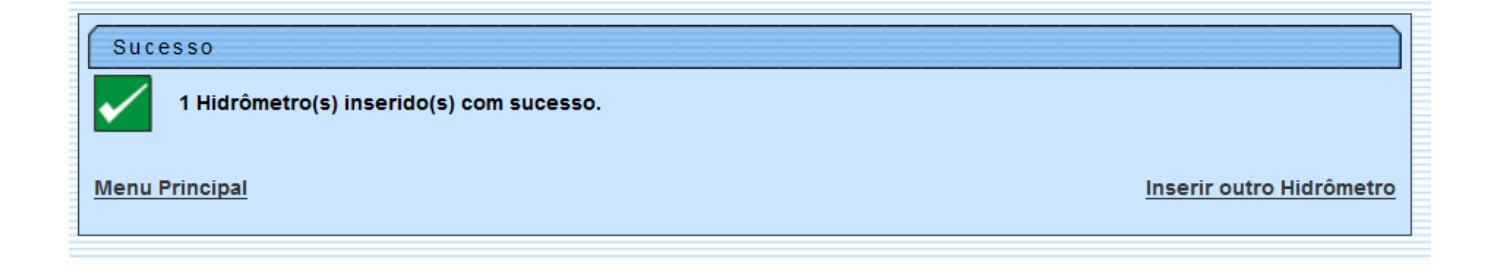

## Funcionalidade dos Botões

| Botão        | Descrição da Funcionalidade                                                                                    |  |
|--------------|----------------------------------------------------------------------------------------------------|--|
|              | Ao clicar neste botão, o sistema permite selecionar uma data válida, no formato<br>dd/mm/aaaa (dia, mês, ano). |  |
| $\mathbf{Q}$ | Ao clicar neste botão, o sistema permite consultar um dado nas bases de dados.                                 |  |
| 8            | Ao clicar neste botão, o sistema apaga o conteúdo do campo em exibição.                                        |  |
| Limpar       | Ao clicar neste botão, o sistema limpa os campos da tela.                                                      |  |
| Cancelar     | Ao clicar neste botão, o sistema cancela a operação e retorna à tela principal.                                |  |
| Inserir      | Ao clicar neste botão, o sistema comanda a inserção dos dados nas bases de dados.                              |  |

Clique aqui para retornar ao Menu Principal do GSAN

From: https://www.gsan.com.br/ - Base de Conhecimento de Gestão Comercial de Saneamento

Permanent link: https://www.gsan.com.br/doku.php?id=inserir\_hidrometro&rev=1423735091

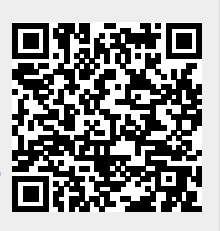

Last update: **31/08/2017 01:11**